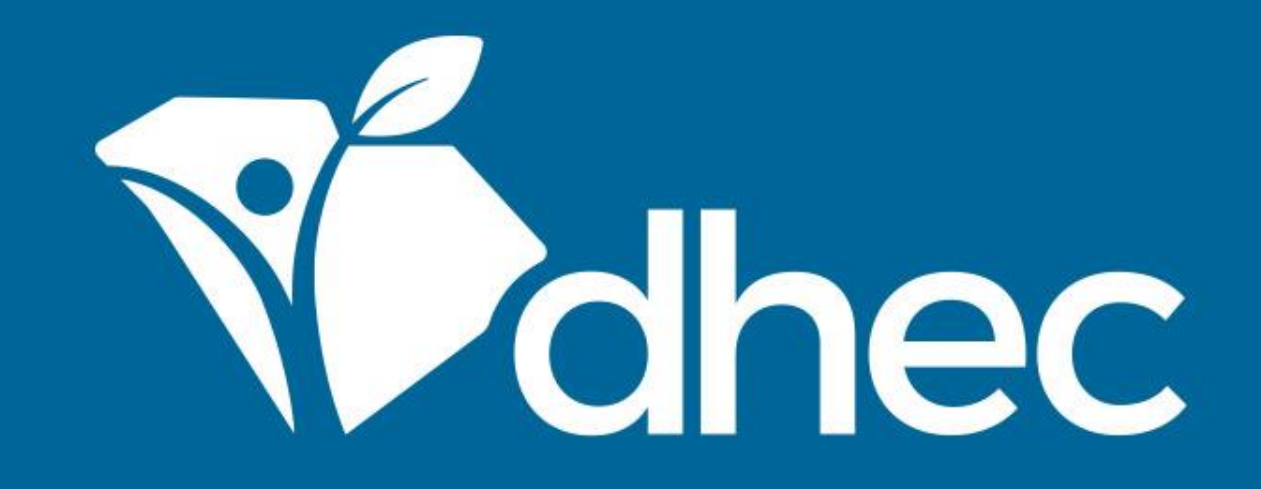

# Paying Multiple Invoices

ePermitting

South Carolina Department of Health and Environmental Control Healthy People. Healthy Communities.

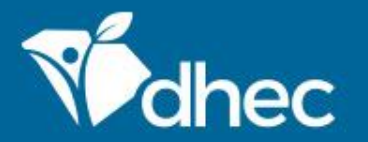

South Carolina Department of Health and Environmental Control Healthy People. Healthy Communities.

# Course Objective

The purpose of this training is for users to learn how to pay multiple invoices at once.

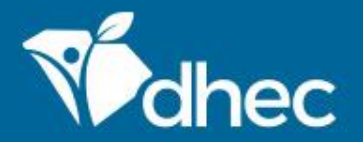

### South Carolina Department of Health and Environmental Control Healthy People. Healthy Communities.

To pay a fee or fine for a facility or site, you must be an authorized user for that site in ePermitting. To become an authorized user, see <u>Creating an Account</u>. You will need to log in to the ePermitting system (<u>Logging In</u>). Select Financials (circled below).

| Mohec                                 | ePermitting  | DHEC Online Services                                                                                                    | Home | About             | Contact | Sign Out            | scdhec.gov Home |  |
|---------------------------------------|--------------|----------------------------------------------------------------------------------------------------|------|-------------------|---------|---------------------|-----------------|--|
|                                       |              |                                                                                                    |      |                   |         | 5 (                 | Jane Doe        |  |
| (AII) 👻                               |              | Priority (9) Upcoming (0) As Needed (17) Draft (5) To Be Signed (0) In Process (5)                                                                                                    |      |                   |         |                     |                 |  |
| Home                                  |              | HIGH PRIORITY                                                                                                    | INVO | DICES             |         |                     |                 |  |
| Dashboa<br>Notificat                  | ard<br>ions  | BLWM Test Site 2         Schedule — Annual Monitoring Report         Image: OVERDUE > 30 DAYS         The schedule was due 01/07/2020.                                                                                              |      | <b>2</b><br>INVOI | CES     | <b>\$62</b><br>тота | 2.75<br>L DUE   |  |
| Start a New Form                      |              |                                                                                                    | UPC  | OMING             |         |                     |                 |  |
| Submiss                               | ions         | Schedule on Compliance Action Al-0000962 — Annual Monitoring Report Begin                                                                                                    |      |                   | No i    | tems                |                 |  |
| Discharg<br>Reports                   | e Monitoring | UVERDUE > 30 DAYS The schedule was due 01/20/2020.                                                                                                    |      |                   |         |                     |                 |  |
| Permits                               |              | BLWM Test Site 2           Schedule on Compliance Action AI-0000962 — Annual Monitoring Report                                                                                                    |      |                   |         |                     |                 |  |
| Evaluations                           |              | OVERDUE > 30 DAYS     The schedule was due 01/31/2020.                                                                                                    |      |                   |         |                     |                 |  |
| Violation                             | IS           | BLWM Test Site 2                                                                                                    |      |                   |         |                     |                 |  |
| Compliance and<br>Enforcement Actions |              | Application HNZ-CB41-VMKKG — Agriculture Large Swine Facility Application (Form D-3578) - New or Expanding           Image: DRAFT         This draft was created on 04/29/2020 by Leslie E Yasinsac and has not yet been submitted. |      |                   |         |                     |                 |  |
| Financial                             | Is           | BLWM Test Site 2                                                                                                    |      |                   |         |                     |                 |  |
| Documents                             |              | Schedule HP1-I WED-KYCVB — Agricultural Facility Annual Report                                                                                                    |      |                   |         |                     |                 |  |
|                                       |              | BLWM Test Site 2<br>Application HP4-VIFT-F4F3C — Stormwater - Industrial Notice of Intent (NOI) (D 2611)                                                                                                    |      |                   |         |                     |                 |  |
| IН                                    |              | DRAFT) This draft was created on 12/08/2020 by Leslie E Yasinsac and has not yet been submitted.                                                                                                    |      |                   |         |                     |                 |  |

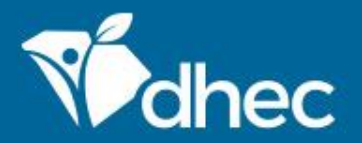

### South Carolina Department of Health and Environmental Control Healthy People. Healthy Communities.

#### This is your Financials List, all invoices for your sites, active and paid. To select the active invoices, click the boxes to the left of the invoices (circled below). Once you have selected all invoices you are paying right now, click Pay Selected. You will be taken to SC.GOV to pay electronically.

| Vidhec ePermitting DHE         | EC Online Services |                                                                                                    |                                                   | Home       | About Contact | Sign Out scdhe | c.gov Home |
|--------------------------------|--------------------|----------------------------------------------------------------------------------------------------|---------------------------------------------------|------------|---------------|----------------|------------|
|                                |                    |                                                                                                    |                                                   |            |               | 5 (?)          | Jane Doe   |
| (All) 👻                        | Financials         |                                                                                                    |                                                   |            |               |                |            |
| Home                           | Site Name          | Description                                                                                                    | Reference #                                       | Date 🔽 Tot | al Amount 🗘   | Amount Due 🗘   |            |
| Dashboard                      | T                  | Y                                                                                                    | T                                                 | <b>T</b>   | r             | T              |            |
| Notifications                  | BLWM Test Site 2   | test fee                                                                                                    | C77F-19KQ-SRND                                    | 05/29/2023 | \$50.00       | \$50.00        | Open       |
| Start a New Form               | BLWM Test Site 2   | test                                                                                                    | T6K7-D9QH-7TCN                                    | 05/19/2023 | \$150.00      | \$150.00       | Open       |
| Submissions<br>Permits         | BLWM Test Site 2   | Infectious Waste Generator New Registration Form: Fees will be<br>calculated based on minimum weight of allowable waste. | HP3-FMH3-4XGWV (External<br>Reference: ZW31146-4) | 10/13/2020 | \$0.00        | \$0.00         | Open       |
| Evaluations                    | BLWM Test Site 2   | Stormwater NEC - Industrial No Exposure Certification (D 2616) -<br>New: Application Fee                                 | HP3-FMD5-WE0F0 (External<br>Reference: SA08287-5) | 10/13/2020 | \$0.00        | \$0.00         | Open       |
| Violations<br>Compliance and   | BLWM Test Site 2   | Infectious Waste Generator New Registration Form: Fees will be<br>calculated based on minimum weight of allowable waste. | HP3-BXYB-KE7HW (External<br>Reference: ZW31144-9) | 10/08/2020 | \$0.00        | \$0.00         | Open       |
| Enforcement Actions Financials | BLWM Test Site 2   | Infectious Waste Generator New Registration Form: Fees will be<br>calculated based on minimum weight of allowable waste. | HNZ-CCJE-7QVYD (External<br>Reference: ZW31108-4) | 04/29/2020 | \$0.00        | \$0.00         | Open       |
| Documents                      | BLWM Test Site 2   | Infectious Waste Transporter Registration Form: Default Fee                                                              | HNZ-CCY9-SJ9T9 (External<br>Reference: ZW31109-2) | 04/29/2020 | \$0.00        | \$0.00         | Open       |
|                                | BLWM Test Site 2   | Wastewater - Construction Permit Application Wastewater<br>Facilities - Construction (D-1970):                           | HNY-0EQR-A1YC5 (External<br>Reference: QY00175-0) | 03/04/2020 | \$0.00        | \$0.00         |            |
|                                | BLWM Test Site 2   | Infectious Waste Generator New Registration Form: Fees will be<br>calculated based on minimum weight of allowable waste. | HNV-KB2S-HYP64 (External<br>Reference: ZW31074-8) | 11/27/2019 | \$0.00        | \$0.00         | Open       |

÷

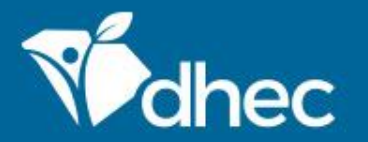

South Carolina Department of Health and Environmental Control Healthy People. Healthy Communities.

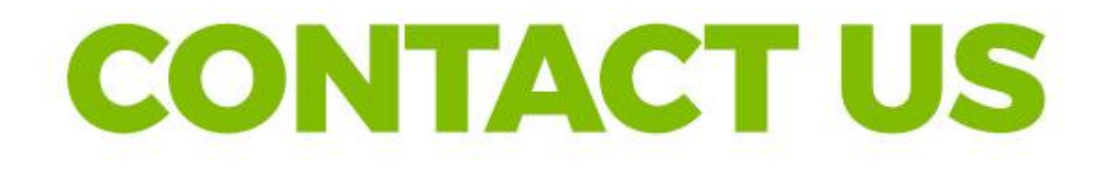

### scdhec.gov/ePermitting

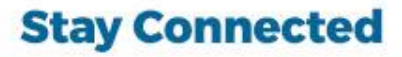

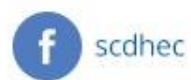

(V) @scdhec

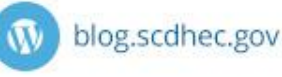

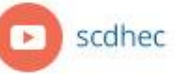

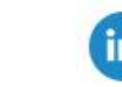

S.C. Department of Health and Environmental Control